## Paiement en ligne des factures

|                                   | SERVICE EN LIGNE<br>PAIEMENTS EN LIGNE                                                              |
|-----------------------------------|----------------------------------------------------------------------------------------------------|
| ACCUEIL                           | MES FACTURES MES PAIEMENTS NOUS CONTACTER                                                           |
| FICHE DE RENSEIGNEMENTS           | Sur cet écran apparaissent les factures en attente de règlement pour votre                          |
| PAIEMENT EN LIGNE DES<br>FACTURES | Pour chacune des factures, apparait un bouton Payer sur lequel il vous                              |
| BOURSE                            | faudra cliquer pour accéder à l'application PayZen où vous renseignerez vos informations bancaires. |
|                                   | En cas de doute ou de questionnement, vous pouvez contacter la gestionnaire                         |

| MON COMPTE                        | SERVICE EN LIGNE PAIEMENTS EN LIGNE                                       |
|-----------------------------------|---------------------------------------------------------------------------|
| ACCUEIL                           | MES FACTURES MES PAIEMENTS NOUS CONTACTER                                 |
| FICHE DE RENSEIGNEMENTS           | Sur cet écran apparaissent les factures que vous avez déjà réglées par    |
| PAIEMENT EN LIGNE DES<br>FACTURES | Ces informations restent visibles 12 mois à partir de la date de paiement |
| BOURSE                            |                                                                           |
|                                   |                                                                           |
|                                   |                                                                           |

| MON COMPTE                        | SERVICE EN LIGNE<br>PAIEMENTS EN LIGNE                                                                                                    |
|-----------------------------------|----------------------------------------------------------------------------------------------------|
| ACCUEIL                           | MES FACTURES       MES PAIEMENTS       NOUS CONTACTER         Votre adresse électronique :       Image: Contact and the second second s |
| FICHE DE RENSEIGNEMENTS           | Si celle-ci n'est pas correcte, veuillez accéder à votre compte cour la modifier avant d'envoyer votre message.                                                                                                    |
| PAIEMENT EN LIGNE DES<br>FACTURES | Objet du message :                                                                                                    |
| BOURSE                            | Pensez à vérifier<br>votre adresse mail                                                                                                    |
|                                   | Tous les champs sont obligatoires                                                                                                    |
| 📞 CONTACT                         |                                                                                                    |

Ce dernier écran vous permet de contacter l'agent comptable en cas de souci.